## So kommst du ins Lernen und ins Arbeiten mit dem Kurs:

## 1. einloggen

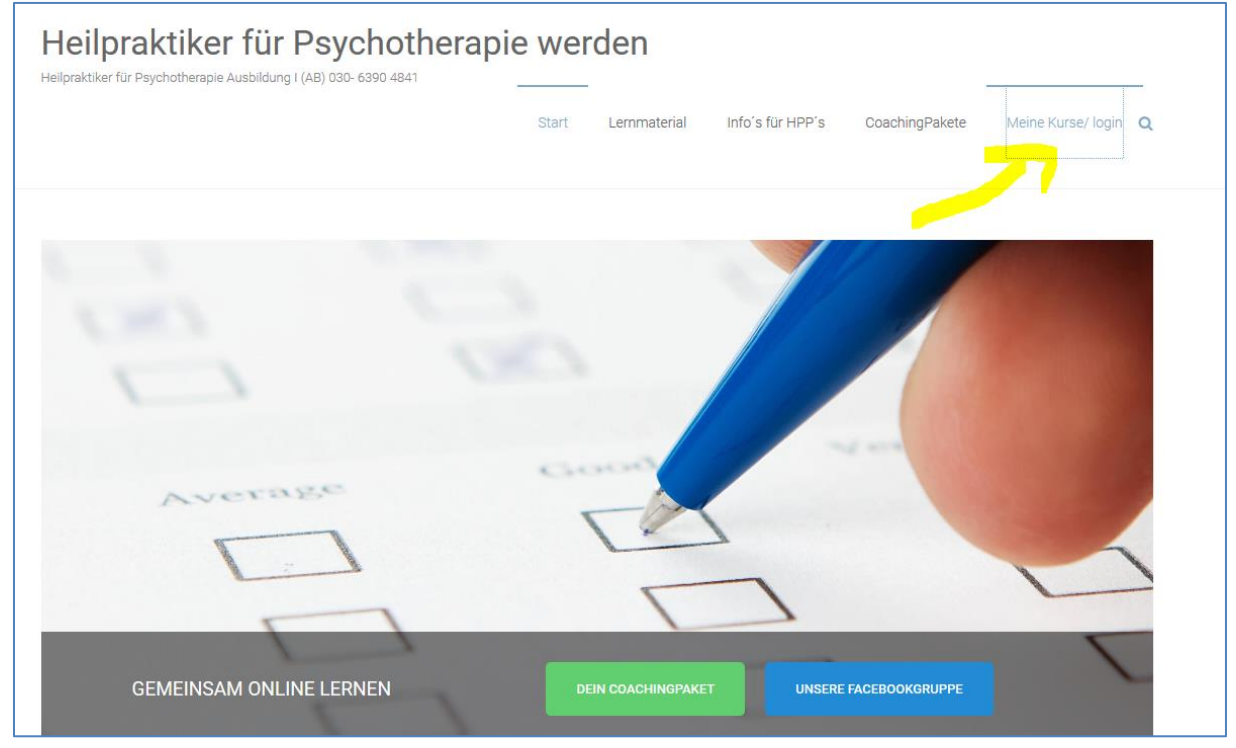

2. Meine Kurse klicken

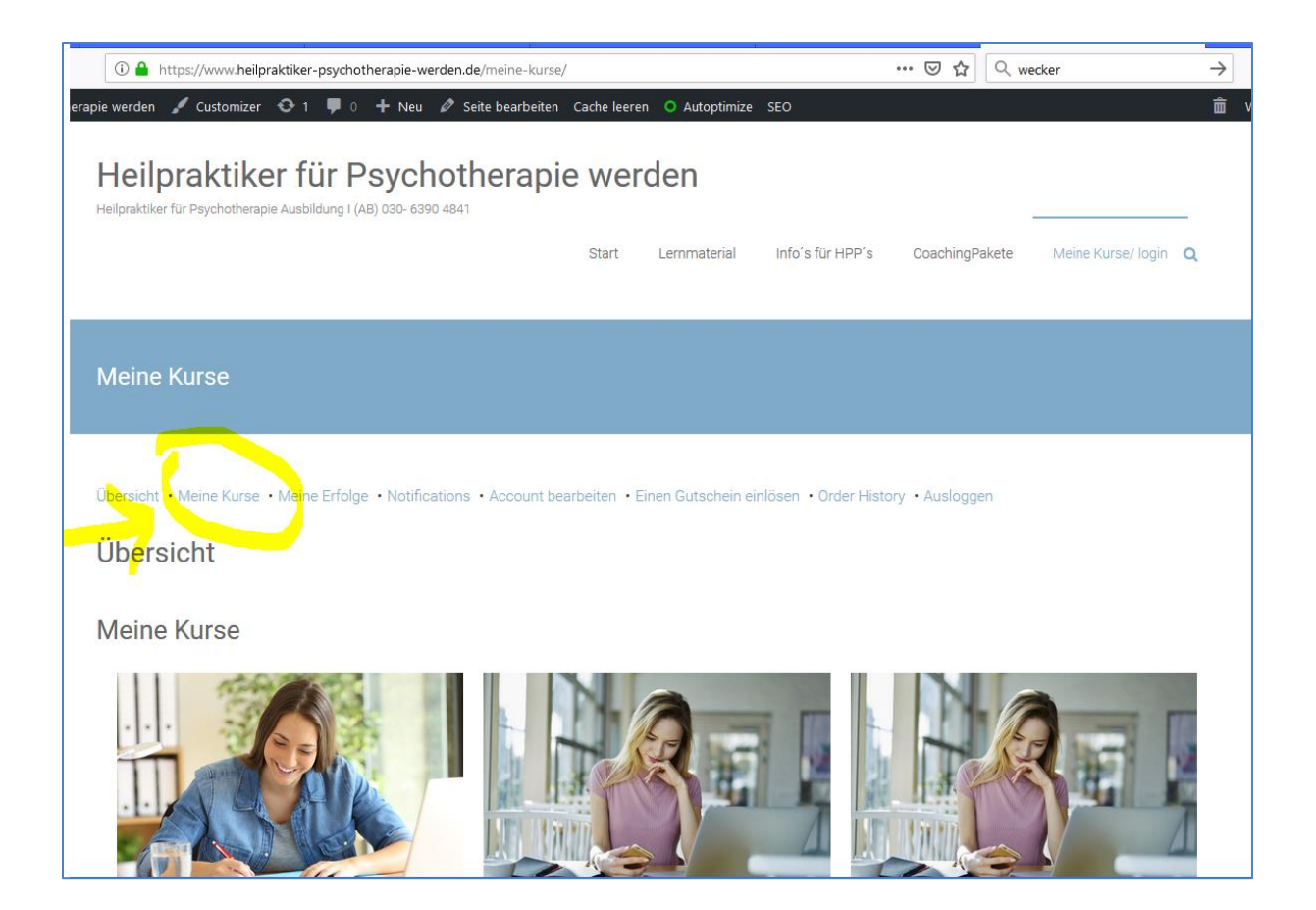

## 3. F7,8,9 anklicken

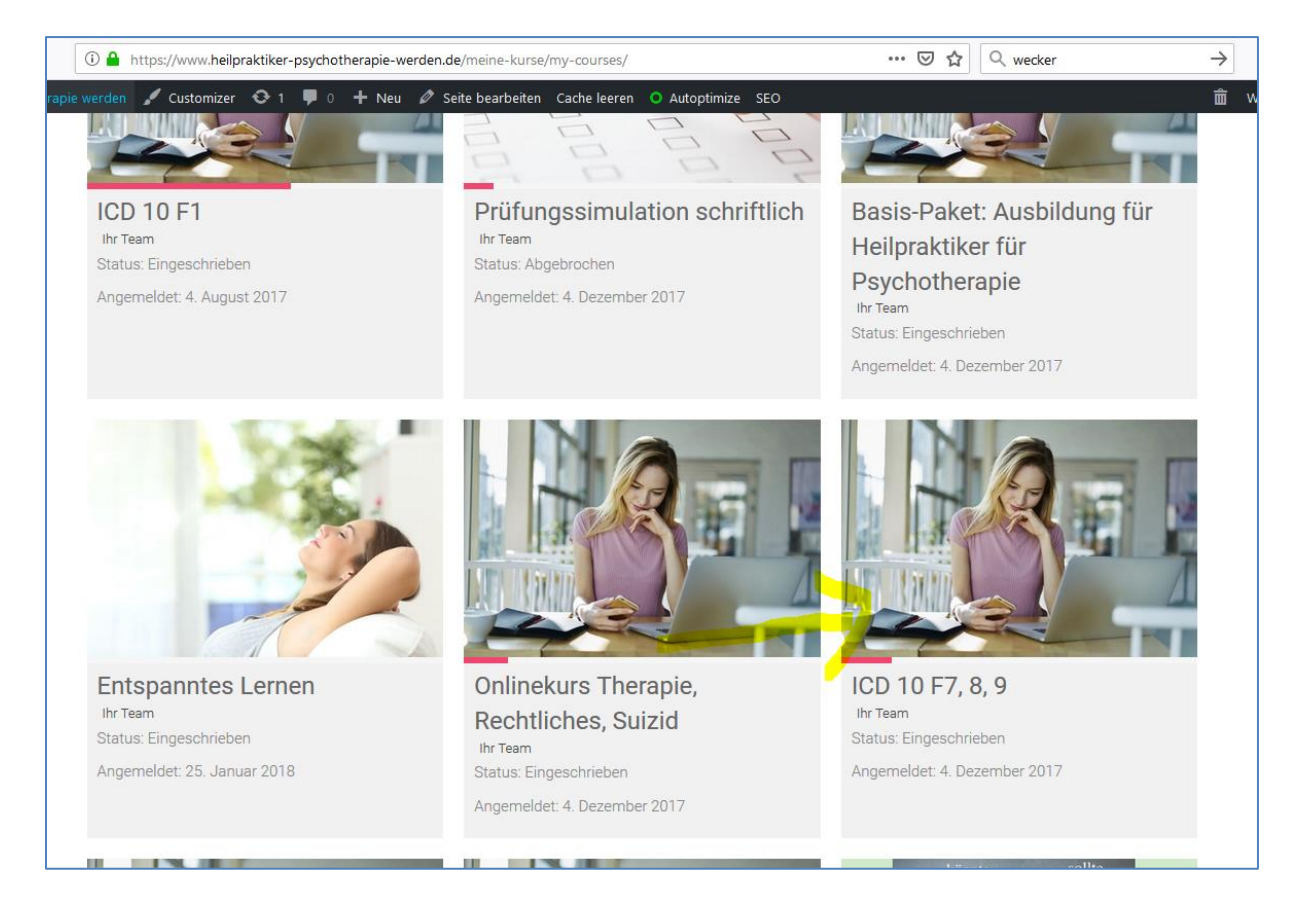

## 4. Erste Lektion anklicken

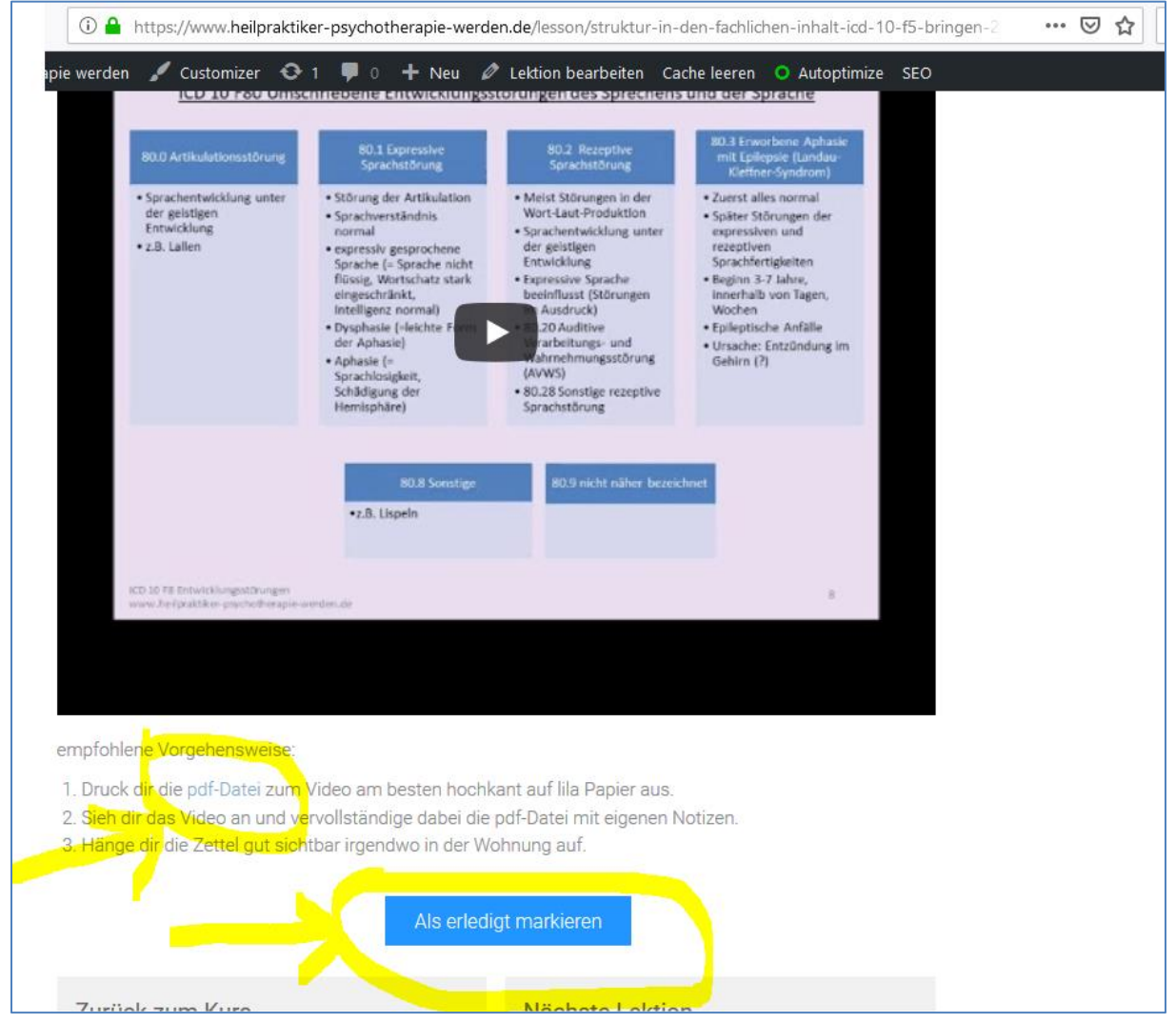

6. pdf-Datei ausdrucken, Video ansehen und die pdf Datein vervollständigen

7. Lektion als erledigt markieren und die nächste auswählen.

Und so hangelst du dich Lektion für Lektion durch :-)

Viel Erfolg wünscht dir Mareike